# Microsoft Teams im Unterricht verwenden

# Der Einstieg (Login)

- 1. Verwende für den Einstieg die Browser Chrome oder Edge.
- Lade die angegebene Internetseite im Browser deines Computers: <u>https://www.office.com/.</u>
- Klicke auf "Anmelden".

ine com finnin?er=ClickRows%2ERm

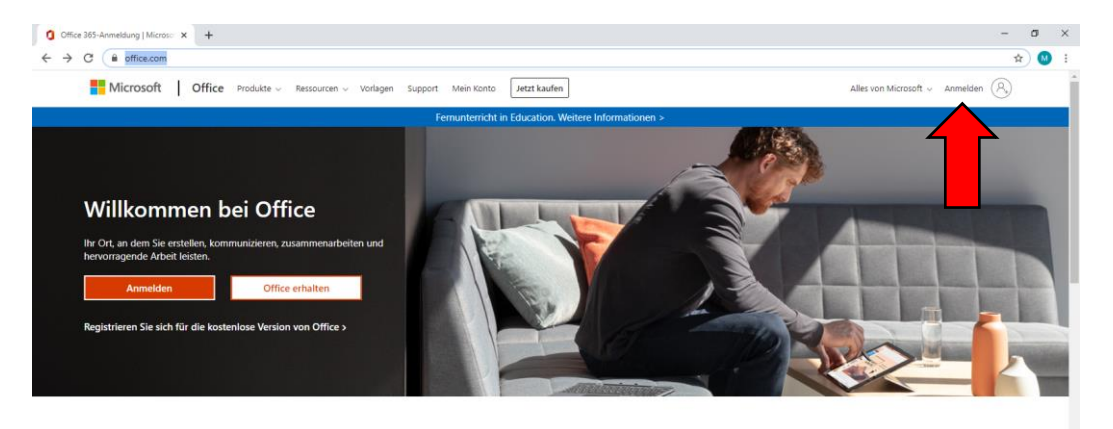

Melden Sie sich an, um Ihre bevorzugten Produktivitäts-Apps von jedem Gerät aus zu verwenden

4. Melde dich mit deinen Zugangsdaten an:

vorname.nachname@nmspurgstall.ac.at (z.B. max.mustermann@nmspurgstall.ac.at)

Passwort: dein eigenes schulinternes Passwort (das auch in der Schule funktioniert)

Achtung: bei langen Namen: <u>vor.nachname@nmspurgstall.ac.at</u> - die betroffenen Schüler wissen Bescheid

| Microsoft                                 | Microsoft                         |
|-------------------------------------------|-----------------------------------|
| Anmelden                                  | ← nms.schueler@nmspurgstall.ac.at |
| vorname.nachname@nmspurgstall.ac.at       | Kennwort eingeben                 |
| Kein Konto? Erstellen Sie jetzt eins!     | •••••                             |
| Sie können nicht auf Ihr Konto zugreifen? |                                   |
| Anmeldeoptionen                           | kennwort vergessen                |
| Weiter                                    | Anmelden                          |

Nun bist du auf der Office-Plattform angemeldet und kannst diese nutzen!

5. Klicke auf das Icon "Teams", um dieses Programm zu verwenden.

| £03 ( | Q |                |        |          |            |         |            | chen  | Q Suc |          |          |                    | Office 365 |
|-------|---|----------------|--------|----------|------------|---------|------------|-------|-------|----------|----------|--------------------|------------|
|       |   |                |        |          |            |         |            |       |       |          |          |                    |            |
|       |   | installieren 🗵 | Office |          |            |         |            |       |       | IS       | orgen NM | Guten Mo           |            |
|       |   | $\rightarrow$  | 5      | <b>L</b> | 4          | N       |            | x     | w     | •        | D        | +                  |            |
|       |   | Alle Apps      | Sway   | Teams    | SharePoint | OneNote | PowerPoint | Excel | Word  | OneDrive | Outlook  | Neue/s<br>beginnen |            |
|       |   | Alle Apps      | Sway   | Teams    | SharePoint | OneNote | PowerPoint | Excel | Word  | OneDrive | Outlook  | Neue/s<br>beginnen |            |

# Tipp: Desktop- App (empfohlen, aber nicht unbedingt erforderlich)

Nach der Anmeldung schlägt es dir vielleicht vor, die App herunter zu laden.

Dies erleichtert dir den Einstieg für das nächste Mal, da du dann nur mehr auf dem Desktop beim Icon "Teams" einen Doppelklick machen musst! Es ist dann nicht mehr notwendig, die Schritte 1-2 durchzuführen und extra in den Internet- Browser einzusteigen!

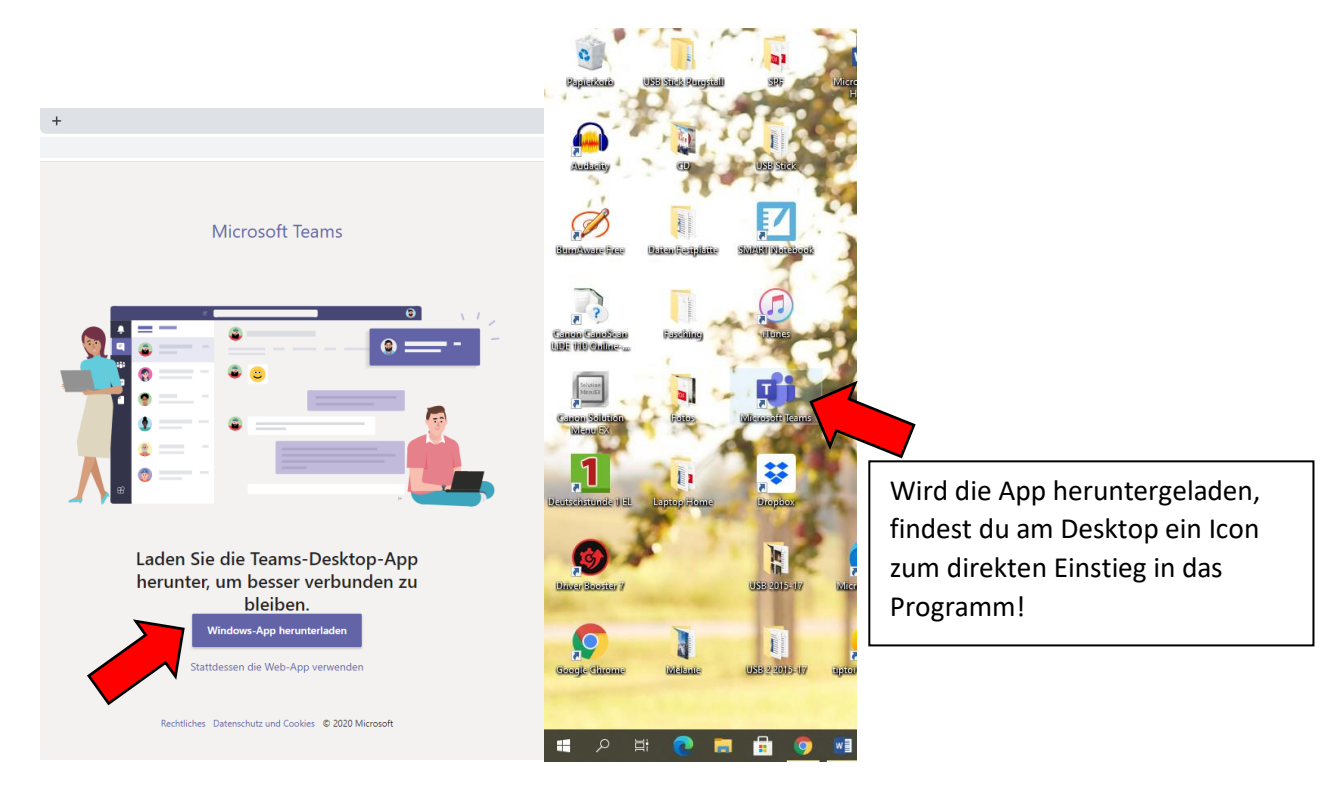

Sollte es dir die App- Installation nicht zu Beginn vorschlagen, kannst du dir die App natürlich auch direkt im Browser herunterladen.
Deru hen ätigtet du den Appendebutten mit deinen Initialen.

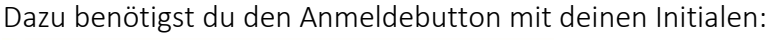

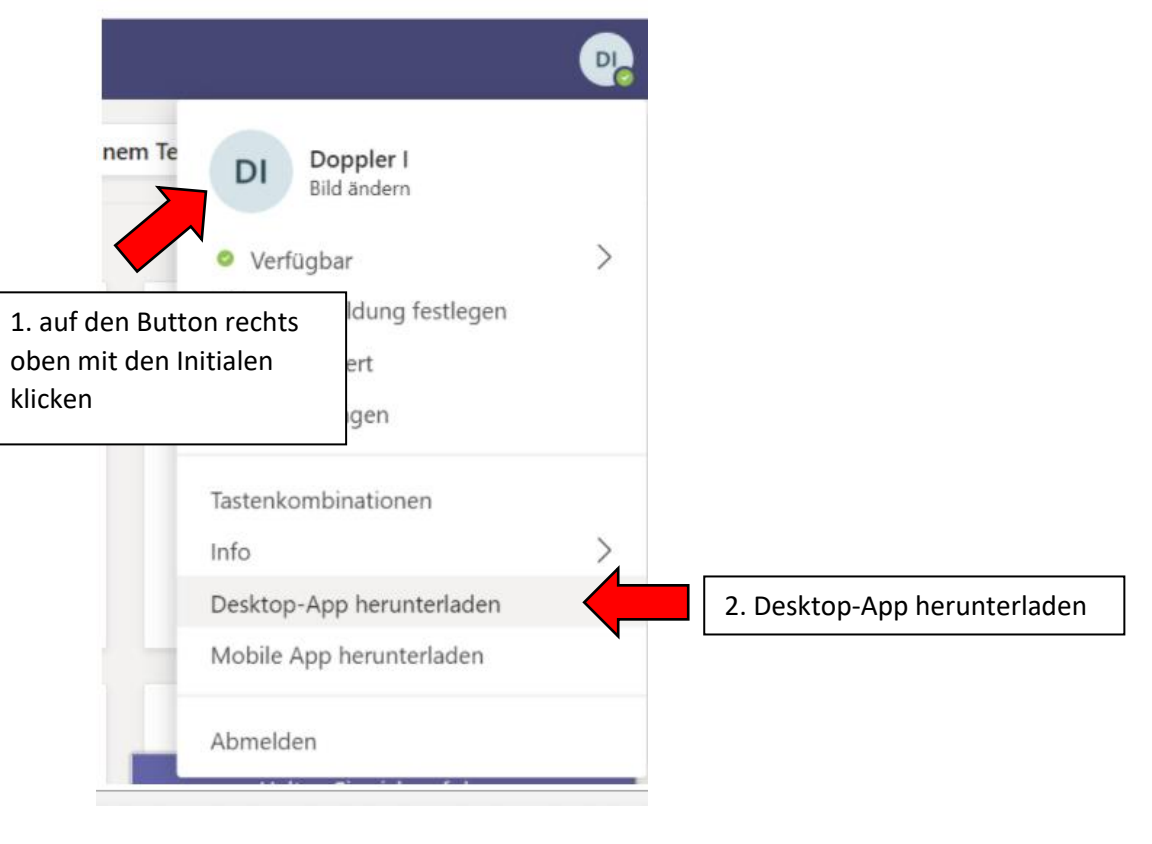

# Arbeiten in "Teams"

In Teams bist du nicht nur Teil der Schulgemeinschaft, sondern auch Teil einer speziellen Gruppe – deiner Klasse!

#### 1. <u>Schulfächer</u>

Wie im Klassenzimmer hast du auch hier deine unterschiedlichen Unterrichtsfächer angegeben.

Klicke auf das jeweilige Fach z.B. 1a- Deutsch!

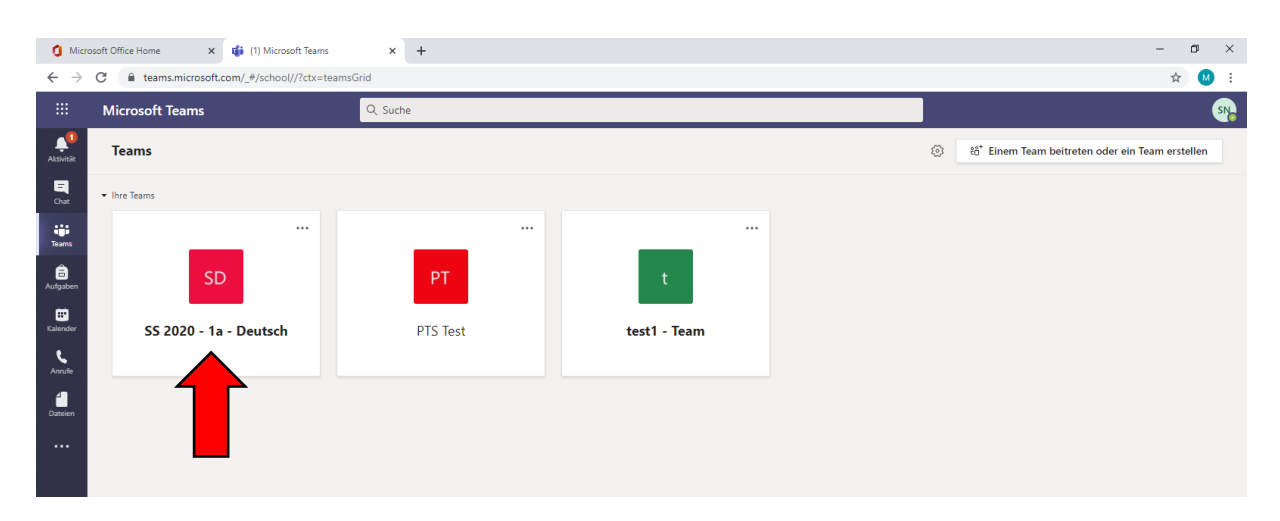

### <u>Arbeit in den Kanälen:</u>

Zunächst wirkt es so, als würdest du dich in einem riesigen Chatroom befinden. Es gibt jedoch viele verschiedene Funktionen, die man nutzen kann.

Am wichtigsten sind die Kanäle:

Diese tragen je nach Gruppe einen anderen Namen. Sie könnne z.B. in Themen oder

Kalenderwochen unterteilt sein.

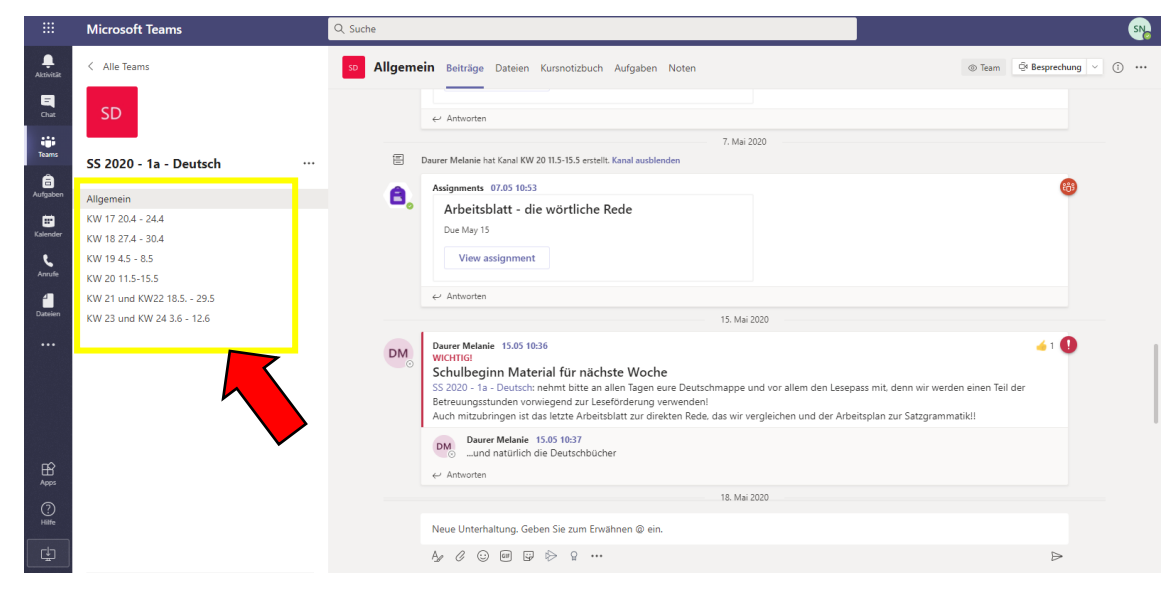

Klicke auf die Kalenderwoche in der du arbeiten möchtest. z.B. KW 17 20.4.-24.4.!
 Hier findest du nun alles, was diese Woche betrifft.

Im großen Chatbereich rechts werden oft Merkstoffe, To do- Listen oder Ähnliches gepostet und allgemeine Anweisungen gegeben. Du solltest hier nur allgemeine Fragen stellen, die alle betreffen.

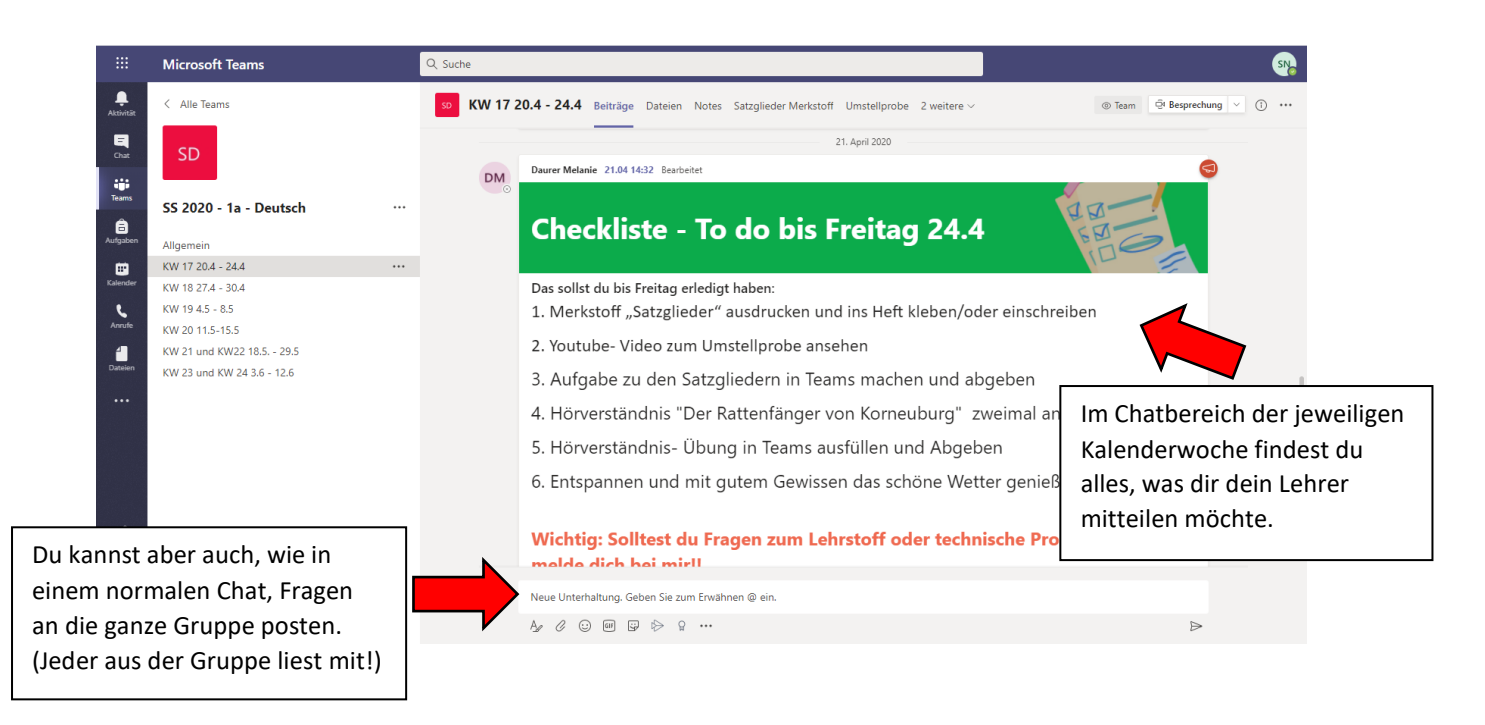

Um zu sehen, welche Dateien in der jeweiligen Kalenderwoche benötigt werden (z.B. Merkstoffe,
 Youtube- Videos etc.), achte auf die Registerkarten oben!

<u>Achtung:</u> Jede Kalenderwoche hat andere Dateien! Daher achte darauf, dass du dich in der richtigen Woche befindest (aktuelle Kalenderwoche ist grau hinterlegt)!

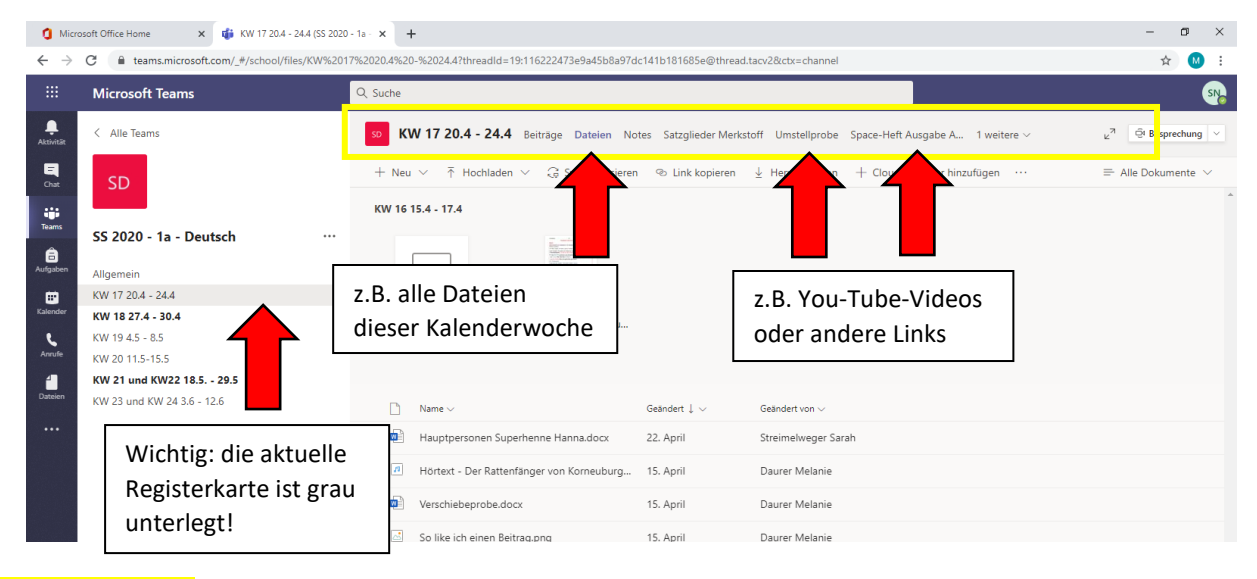

## <u>Fächerübersicht</u>

Um zurück zu einem anderen Schulfach zu gelangen, klicke auf "Alle Teams"!

Du bist nun wieder bei der Fächerübersicht!

|           | Microsoft Teams        | Q, Suche                                                                                                    |                                                        |
|-----------|------------------------|----------------------------------------------------------------------------------------------------|--------------------------------------------------------|
| Aktivität | < Alle Teams           | 50 KW 17 20.4 - 24.4 Beitrage Dateien Notes Satzglieder Merkstoff Umstellprobe Space-Heft Ausgabe A., 1 weitere - | <sup>№</sup> <sup>7</sup> Q <sup>4</sup> Besprechung ∨ |
| Chat      | SD                     | + Neu ∨ ↑ Hochladen ∨ G Synchronisieren ⊗ Link kopieren ½ Herunterladen + Cloud-Speicher hinzufügen …             | $\equiv$ Alle Dokumente $ \smallsetminus $             |
| Teams     | SS 2020 - 1a - Deutsch | KW 16 15.4 - 17.4                                                                                                 | *                                                      |

# 4. <u>Hausaufgaben in Teams</u>

Wie in der Schule auch können online Hausaufgaben vereinbart werden, die bis zu einem bestimmten Zeitpunkt erledigt werden müssen.

Um zu sehen, welche Aufgaben noch ausständig sind, klicke auf das Symbol "Aufgaben" in der Leiste links!

|                      | Microsoft Teams | Q. Suche                 | SN2                                                         |
|----------------------|-----------------|--------------------------|-------------------------------------------------------------|
| Aktivität<br>Chat    |                 | Kurs auswählen           |                                                             |
| Teams                |                 | PT PTS Test              |                                                             |
| Kalender<br>Kalender |                 | S SS 2020 - 1a - Deutsch |                                                             |
| Dateien              |                 | Weiter                   | Hier stehen alle deine<br>Schulfächer! Klicke               |
|                      |                 |                          | z.B. auf 1a- Deutsch,<br>um zu deinen<br>Aufgaben in diesem |
| H<br>Apps            |                 |                          | Fach zu gelangen!                                           |
| (?)<br>Hilfe         |                 |                          |                                                             |
| ¢                    |                 |                          | $\bigcirc$                                                  |

Alle noch <mark>offenen Aufgaben</mark> stehen in der <mark>Liste "Zugewiesen"</mark>. Unter der Aufgabe steht, bis wann sie <mark>fällig</mark> ist.

> Klicke nun auf die Aufgabe, die du erledigen möchtest.

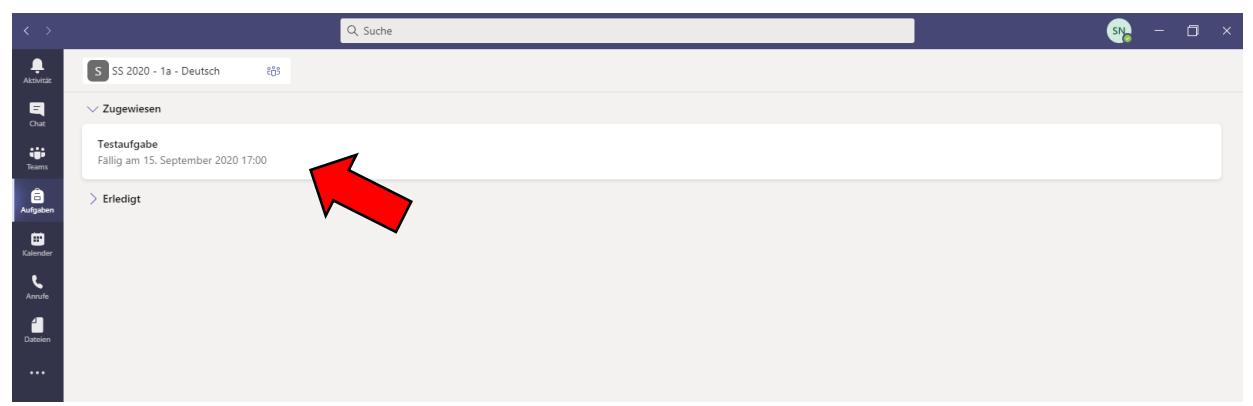

> Du befindest dich bereits direkt in der zu lösenden Aufgabe.

#### VARIANTE 1:

Diese Variante funktioniert gut, wenn du auch bei deiner installierten Word-Version angemeldet bist. (Wenn ein anderes Familienmitglied in Word angemeldet ist, kann es kompliziert werden.)

Mit Klick auf die drei Punkte erhältst du mehrere Vorschläge, wie du die Datei öffnen kannst.

Wenn du Word auf deinem Computer installiert hast, wähle die Option "In Word öffnen"!

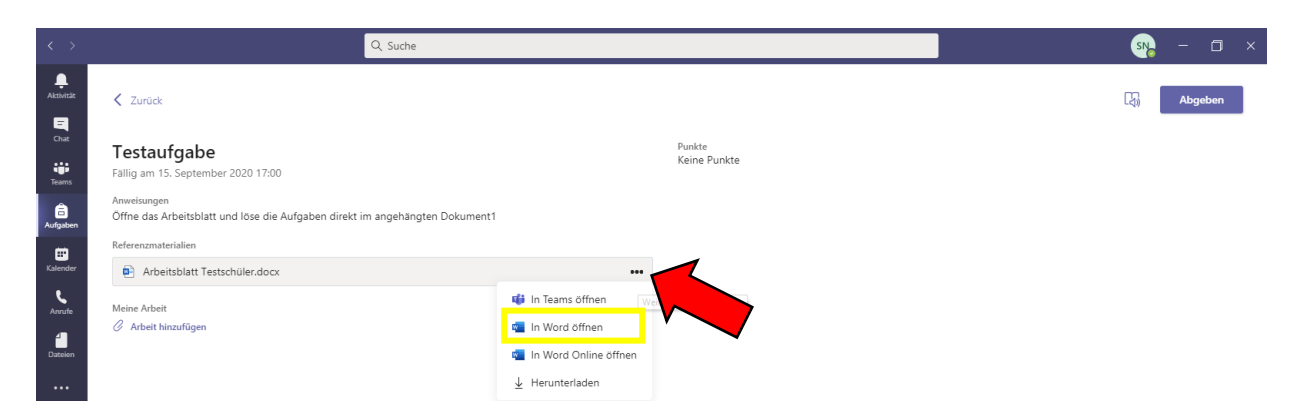

Klicke auf Bearbeitung aktivieren, um etwas in das Dokument schreiben zu können.

|      | _                  |                                                                                                    |                          |   |              |   |
|------|--------------------|----------------------------------------------------------------------------------------------------|--------------------------|---|--------------|---|
| DATE | EXTRAS ANSIC       | Arbeitsblatt Testschüler (Geschützte Ansicht) - Word                                                                                                    |                          | 4 | ) – <i>2</i> | ĸ |
| 0    | GESCHÜTZTE ANSICHT | Vorsicht — Dateien aus dem Internet können Viren enthalten. Wenn Sie die Datei nicht bearbeiten müssen, ist es sicherer, die geschützte Ansicht beizubehalte | . Bearbeitung aktivieren |   | ,            | ĸ |
|      |                    |                                                                                                    |                          |   |              |   |

V

Ecse die Aufgabe direkt im Dokument! Wenn du fertig bist, klicke einfach auf das Speichersymbol links

oben! Schließe erst danach mit einem Klick auf X das Dokument!

|                        | Arbeitsblatt Tertschüler - Word<br>VERWEISE SENDUNGEN ÜBERPRÜFEN ANSICHT                                                                                                 | ? 🗉 – 🗗 X                                                     |
|------------------------|----------------------------------------------------------------------------------------------------|---------------------------------------------------------------|
| Einfügen<br>Zwischende | Aa · ◆ :: · :: · :: · :: · :: · :: · :: ·                                                                                                    | AgBbCcDr AgBbCcDr AgBbCcDr + BabCcDr + Bevorhe Intensive Fett |
|                        | 1. Teile die Satzglieder ab und bestimme siel         S       P       O3       ZE       OE         Das Madchen   hilft   ihrem Vater   am Nachmittag   in der Werkstatt. |                                                               |

# Klicke auf Abgeben! Fertig!

Nun kann es dein Lehrer verbessern und wird dir die korrigierte Version übermitteln!

| < >           | Q. Suche                                                                                    |                        | sn. – 🗆 ×     |
|---------------|---------------------------------------------------------------------------------------------|------------------------|---------------|
|               | Zurück                                                                                      |                        | ()<br>Abgeben |
| Chat<br>Teams | Testaufgabe<br>Fallig am 15. September 2020 17:00                                           | Punkte<br>Keine Punkte |               |
| aufgaben      | Anweisungen<br>Öffne das Arbeitsblatt und löse die Aufgaben direkt im angehängten Dokument1 |                        |               |
|               | Referenzmaterialien                                                                         |                        |               |
| Kalender      | Arbeitsblatt Testschüler.docx                                                               |                        |               |

> Deine Aufgaben sind nun alle erledigt, sie erscheinen bei "Erledigt"!

| < >                  |                                | Q, Suche                       | sv. – 🖬 × |
|----------------------|--------------------------------|--------------------------------|-----------|
| Aktivität            | S SS 2020 - 1a - Deutsch ៖ព្រំ |                                |           |
| -<br>Chat            | ✓ Zugewiesen                   |                                |           |
| teams                |                                |                                |           |
| aufgaben             |                                |                                |           |
| <b>E</b><br>Kalender |                                |                                |           |
| Anrufe               |                                |                                |           |
| Dateien              |                                | Nichts mehr zum Abgeben übrig. |           |
|                      |                                | #Sieger                        |           |
|                      | ✓ Erledigt                     |                                |           |
|                      |                                |                                | Ý         |
|                      | •                              |                                |           |

#### VARIANTE 2:

Die Variante 2 – Direktbearbeitung in TEAMS – ist am einfachsten.

Klicke direkt auf den Dateinamen – das Arbeitsblatt öffnet sich direkt in TEAMS.

| TestaufgabeFällig morgen um 23:59• Schließt morgen um 23:59 | Punkte<br>3 Punkte möglich |
|-------------------------------------------------------------|----------------------------|
| Anweisungen<br>Schreibe die Ergebnisse direkt ins Dokument! |                            |
| Meine Arbeit                                                |                            |
| ••• 1x1.docx •••                                            |                            |
| 🖉 Arbeit hinzufügen                                         |                            |

Jetzt kannst du die Aufgabe bearbeiten. Scheibe dazu einfach in das Arbeitsblatt hinein. Wenn du fertig bis, gehe auf "Schließen".

| 1x1 .docx                      |                                                                                                    | Schließen |
|--------------------------------|----------------------------------------------------------------------------------------------------|-----------|
| Datei <b>Start</b> Einfügen La | rout Verweise Überprüfen Ansicht Hilfe In Desktop-App öffnen 🖓 Was möchten Sie tun? 🖉 Bearbeiten 🗸 📮                                                                                                   | Komy      |
| 🖓 🗸 🖆 🖌 🍕 🛛 Calibri (Textkör.  | $. \checkmark 11 \lor A^{*} A^{*} F K \sqcup \mathscr{Q} \lor A^{*} \bullet A^{*} \cdots   \exists \lor \exists \lor \exists \lor \exists \exists \exists \lor A^{*} \lor P^{*}   s = taitor   \cdots$ | 1         |
|                                |                                                                                                    |           |
|                                |                                                                                                    | -         |
|                                |                                                                                                    |           |
|                                | Schreib die Ergebnisse dazu:                                                                                                    |           |
|                                | 2*7=                                                                                                    |           |
|                                | 4*9=                                                                                                    |           |
|                                | 7*0=                                                                                                    |           |
|                                |                                                                                                    |           |

Klicke auf Abgeben! Fertig!

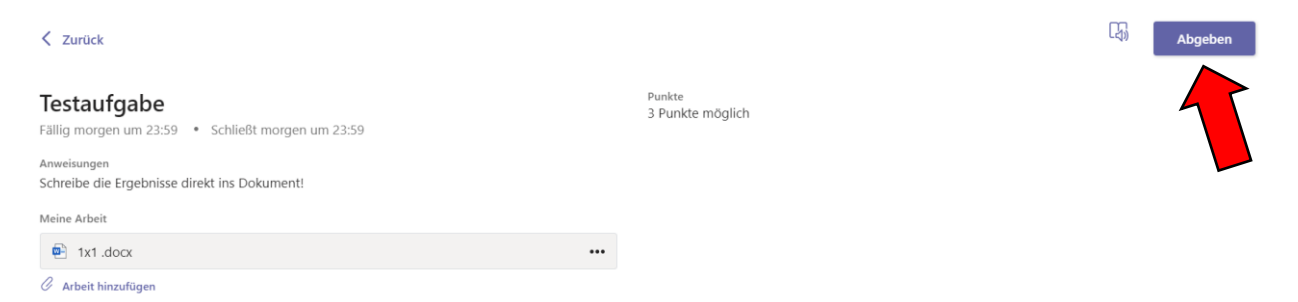

#### VARIANTE 3:

Variante 3 – Bearbeitung in WORD Online – ist ähnlich einfach, bietet aber wie Variante 2 nicht den vollen Umfang wie die installierte Version von WORD (Variante 1).

Mit Klick auf die drei Punkte erhältst du mehrere Vorschläge, wie du die Datei öffnen kannst. Gehe auf "In Word Online öffnen".

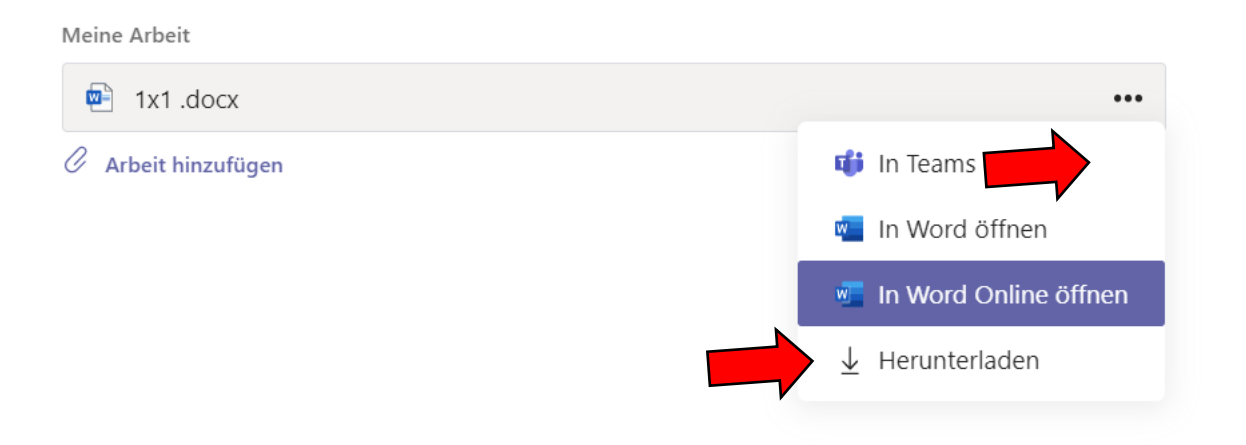

Das Arbeitsblatt öffnet sich in einer neuen Registerkarte. Bearbeite die Aufgabe. Wenn du fertig bist, achte darauf, dass in der blauen Zeile neben dem Dateinamen "Gespeichert" steht – dann kannst du die Registerkarte schließen.

|                  | Word              |               |                       |                    |                    |                                     |           |            |                           | 1x1   | 1 ନ <sup>ମ୍ପ</sup> - Gesp | eichert ~ | 1        |      |                          |     |               |   |        |           | SN |
|------------------|-------------------|---------------|-----------------------|--------------------|--------------------|-------------------------------------|-----------|------------|---------------------------|-------|---------------------------|-----------|----------|------|--------------------------|-----|---------------|---|--------|-----------|----|
| Date             | i S               | tart          | Einfügen              | Layout             | Verweise           | Überprü                             | ìfen      | Ansicht    | Hilfe                     | In De | esktop-App                | öffnen    | ~        | n Si | ie tun?                  | Ø   | Bearbeiten 🗸  |   | ß      | Freigeber |    |
| 5.               | ŕ 🖞 ~             | 4             | Calibri (Te           | xtkör 🗸 1          | 1 ~ A^             | A F                                 | Κ         | <u>U</u>   | <sup>2</sup> ~ <u>A</u> ~ | Aç    | ···   🗄                   | ×  ≡~     | <u>+</u> | ≣ ≣~ | ${\not \! \Delta } \sim$ | ,O~ | 📮 Diktieren 🗸 | Æ | Editor |           | ~  |
|                  |                   |               |                       |                    |                    | Şchreib die<br>2*7=<br>4*9#<br>7*0= | • Ergebni | isse dazu: |                           |       |                           |           |          |      |                          |     |               |   |        |           |    |
| < Zu             | <b>P</b>          | Kİ            | icke a                | uf <mark>Ak</mark> | <mark>ogebe</mark> | <mark>n! Fe</mark>                  | rtig      | ļ          |                           |       |                           |           |          |      |                          |     |               | ( | F\$    | Abget     | en |
| Test<br>Fällig   | taufg<br>morgen   | gabe<br>um 23 | <b>e</b><br>1:59 • Sc | hließt morg        | jen um 23:5        | 9                                   |           |            |                           |       | Punkte<br>3 Punkt         | e möglich |          |      |                          |     |               |   |        | 1         | ſ  |
| Anweis<br>Schrei | ungen<br>be die E | rgebni        | sse direkt i          | ns Dokumer         | nt!                |                                     |           |            |                           |       |                           |           |          |      |                          |     |               |   |        |           |    |
| Meine            | Arbeit            |               |                       |                    |                    |                                     |           |            |                           |       |                           |           |          |      |                          |     |               |   |        |           |    |
| <b>•</b>         | 1x1 .do           | CX            |                       |                    |                    |                                     |           |            |                           | •••   |                           |           |          |      |                          |     |               |   |        |           |    |
| C Ar             | beit hinz         | ufügen        |                       |                    |                    |                                     |           |            |                           |       |                           |           |          |      |                          |     |               |   |        |           |    |

#### Kontaktaufnahme in Teams/Fragen stellen

Um Fragen zu stellen, kannst du den jeweiligen Chatbereich in Team nützen.

Du kannst hier deinen Lehrer oder deine Mitschüler kontaktieren.

Klicke dazu auf das Chatsymbol links.

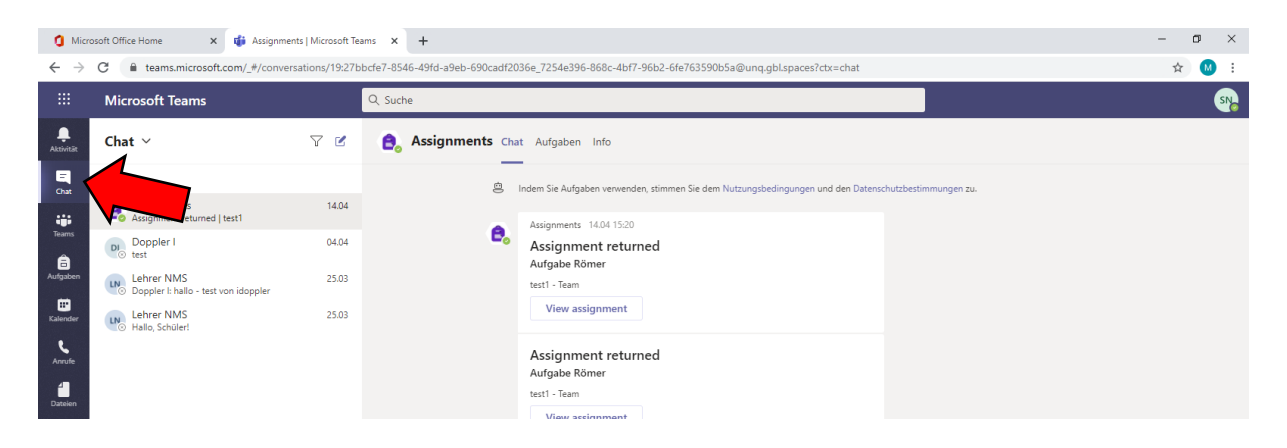

Um einen neuen Chat zu öffnen, klicke auf das Blatt mit dem Stift und gib in die Liste den User-Namen des Schülers/Lehrers ein! z.B. max.mustermann

|                |                                            |       | Q. Suche SN - 🗇 ×                           |
|----------------|--------------------------------------------|-------|---------------------------------------------|
| ,<br>Aktivität | Chat ~                                     | 7 🛛   | An: Namen, E-Mail, Gruppe oder Tag eingeben |
| Chat           | - Zuletzt                                  |       |                                             |
|                | <ul> <li>Neuer Chat</li> </ul>             |       |                                             |
| Teams          | Assignments<br>Assignment returned   test1 | 14.04 |                                             |
| Aufgaben       | Doppler I<br>test                          | 04.04 |                                             |
|                | - · · · · · ·                              |       |                                             |

Wie in einem normalen Chatroom kannst du dich nun mit der Person unterhalten.

| $\langle \rangle$      |                                         |                            | Q. Suche                |                                           | sva – 🗇 × |
|------------------------|-----------------------------------------|----------------------------|-------------------------|-------------------------------------------|-----------|
| Aktivität              | Chat ~                                  | 7 Ø                        | An: DM Daurer Melanie 3 | ×                                         | ~         |
| E<br>Chat              | v Zuletzt                               |                            |                         |                                           |           |
|                        | <ul> <li>Neuer Chat</li> </ul>          |                            |                         |                                           |           |
| Teams                  | Assignments<br>Assignment returned   te | 14.04<br>est1              |                         |                                           |           |
| Aufgaben               | Doppler I                               | 04.04                      |                         |                                           |           |
| <b>III</b><br>Kalender | LN test vo                              | n idoppler                 |                         |                                           |           |
| د<br>Anrufe            | Lehrer No.                              | 25.03                      |                         | <b>1</b>                                  |           |
| 4                      |                                         | Hier siehst du, welche     |                         | ٠                                         |           |
| Dateien                |                                         | deiner Chatpartner         |                         | • 8                                       |           |
|                        |                                         | gerade aktiv/inaktiv sind. |                         | Sie starten eine neue Unterhaltung        |           |
|                        | x nicht onl                             |                            | nline                   | Geben Sie unten Ihre erste Nachricht ein. |           |
|                        | 🗸 online                                |                            |                         |                                           |           |
|                        | L                                       |                            |                         | 1                                         |           |
|                        |                                         |                            |                         |                                           |           |
| Apps                   | Schreibe deine Frage                    |                            |                         |                                           |           |
| ()<br>Hilfe            |                                         |                            |                         |                                           |           |
|                        | die Enter-Taste!                        |                            |                         | Eine neue Nachricht eingeben              |           |
|                        | -                                       |                            |                         |                                           | L         |